## mail

Chipsmall Limited consists of a professional team with an average of over 10 year of expertise in the distribution of electronic components. Based in Hongkong, we have already established firm and mutual-benefit business relationships with customers from, Europe, America and south Asia, supplying obsolete and hard-to-find components to meet their specific needs.

With the principle of "Quality Parts, Customers Priority, Honest Operation, and Considerate Service", our business mainly focus on the distribution of electronic components. Line cards we deal with include Microchip, ALPS, ROHM, Xilinx, Pulse, ON, Everlight and Freescale. Main products comprise IC, Modules, Potentiometer, IC Socket, Relay, Connector. Our parts cover such applications as commercial, industrial, and automotives areas.

We are looking forward to setting up business relationship with you and hope to provide you with the best service and solution. Let us make a better world for our industry!

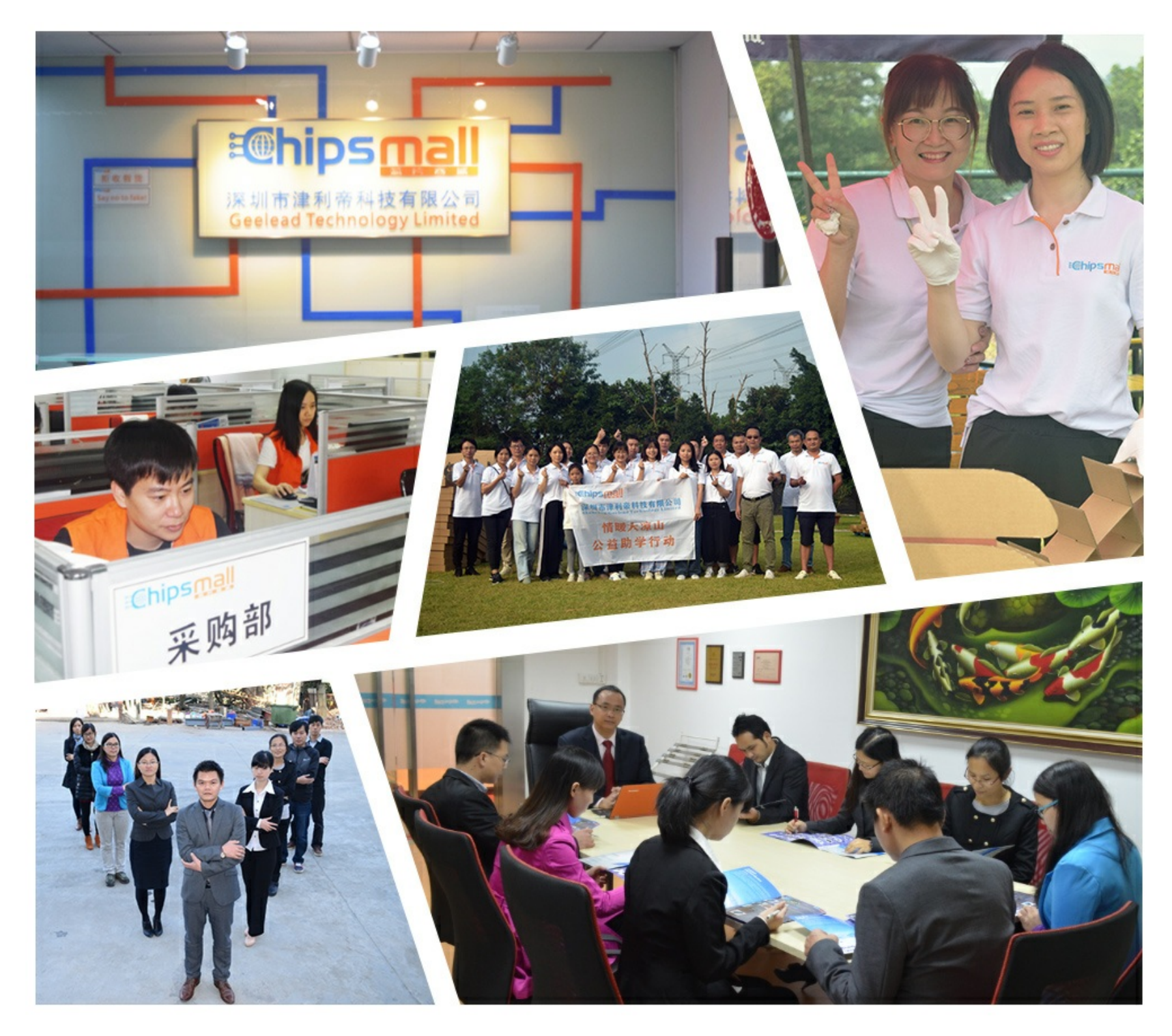

### Contact us

Tel: +86-755-8981 8866 Fax: +86-755-8427 6832 Email & Skype: info@chipsmall.com Web: www.chipsmall.com Address: A1208, Overseas Decoration Building, #122 Zhenhua RD., Futian, Shenzhen, China

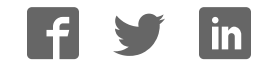

#### Evaluates: MAX98374

#### **General Description**

The MAX98374 evaluation system (EV system) evaluates the high-efficiency MAX98374 mono Class D audio amplifier featuring dynamic headroom tracking (DHT) and brownout protection. The EV system consists of the MAX98374 development board (DEV board), Maxim's Audio Interface 1 (AUDINT1) board, and the MAX98374 evaluation software.

The MAX98374 DEV board is fully assembled and tested and contains the necessary circuitry and connections to evaluate the MAX98374 device in the FCQFN or the WLP package. It is recommended that the DEV board be evaluated with the AUDINT1 board, as an EV system. The MAX98374 requires two supply inputs, 5.5V to 16V (PVDD) and 1.71V to 1.89V (DVDD). It is capable of delivering 16W into an 8 $\Omega$  load. Additionally, the MAX98374 supports standard I<sup>2</sup>S, left-justified, TDM, and SoundWire<sup>®</sup> digital audio formats.

When evaluated as an EV system, the AUDINT1 board provides the necessary logic rails, USB-to-I<sup>2</sup>S and USB-to-I<sup>2</sup>C interfaces that are needed to evaluate the MAX98374 DEV board with only a single external power supply. The <u>Simplified</u> <u>FCQFN EV System Block Diagram</u> provides an image of the EV system, highlighting the key areas on each board.

Communication with the DEV board is facilitated by Windows<sup>®</sup> 7- and Windows 10-compatible software that provides a simple and intuitive graphical user interface (GUI). The MAX98374 evaluation software is only for use with the MAX98374 EV system.

#### Features

- 5.5V to 16V Single-Supply Operation (EV System)
- USB Audio Streaming (EV System)
- Digital Audio Interface (DAI)
  - I<sup>2</sup>S, Left-Justified, Up to 16-Channel TDM
  - SoundWire Compliant
- Speaker Output (OUTP/OUTN)
- I<sup>2</sup>C-Compatible Device
- Windows 7- and Windows 10-Compatible Software
- Fully Assembled and Tested

#### **EV System Contents**

- MAX98374 Development Board
- Audio Interface 1 Board
- Two A to B Mini-USB Cables

#### Ordering Information appears at end of data sheet.

SoundWire is a registered trademark of MIPI Alliance Corp.

Windows is a registered trademark and registered service mark of Microsoft Corp.

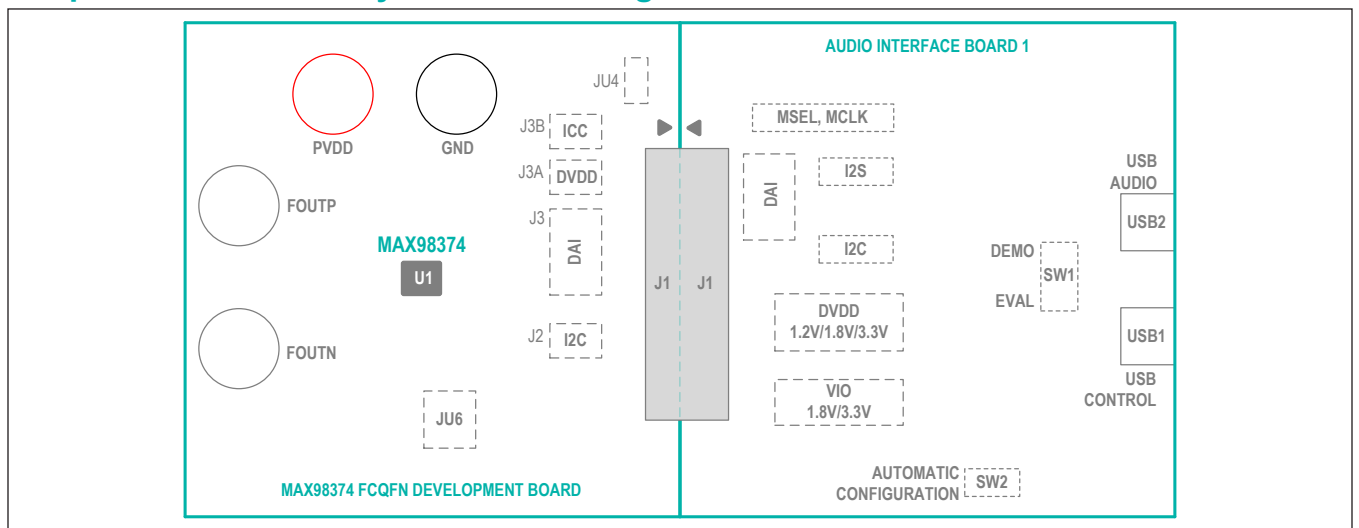

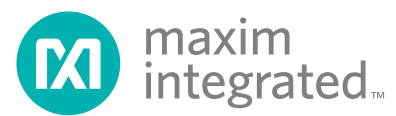

#### Simplified FCQFN EV System Block Diagram

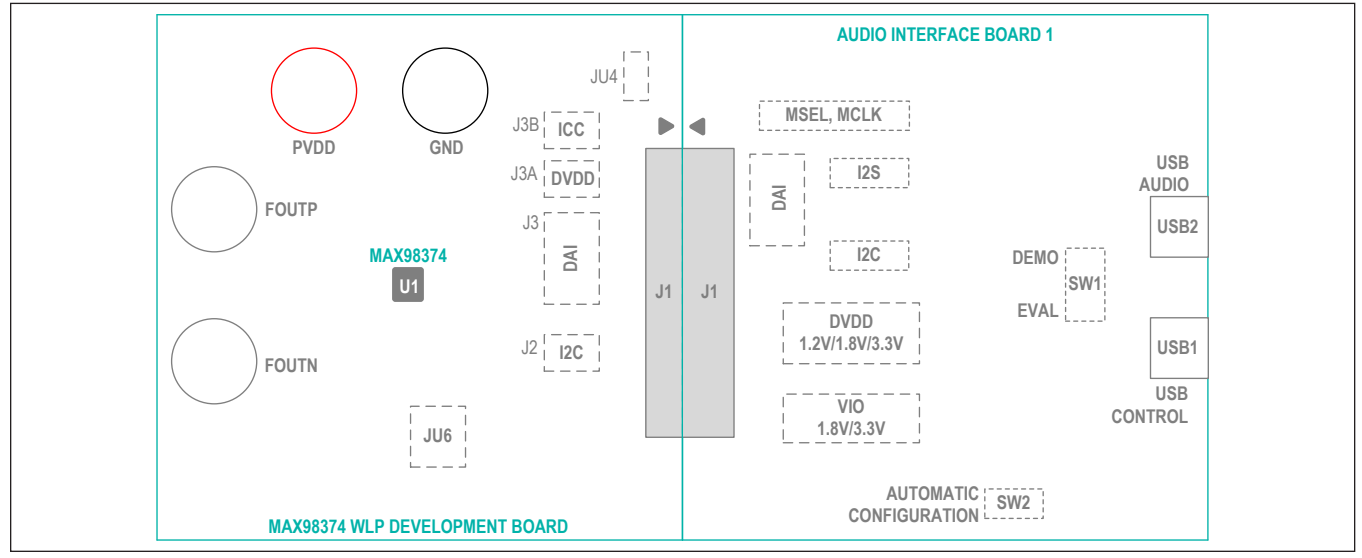

#### Simplified WLP EV System Block Diagram

#### **Quick Start**

#### **Required Equipment**

- MAX98374EVSYS#
  - MAX98374DEV#
  - MAXAUDINT001#
  - Two A to B Mini-USB cables
- 4Ω to 8Ω speaker
- 5.5V to 16V DC power supply
- USB audio source (e.g., Windows Media<sup>®</sup> Player or iTunes<sup>®</sup>)
- User-supplied Windows 7 or Windows 10 PC with two available USB ports

#### **Required Software**

 MAX98374 evaluation software (installer: MAX98374EVSwSetupVxx.exe)

**Note:** In the following sections, software-related items are identified by bolding. Text in **bold** refers to items directly from the evaluation software. Text in **bold and underlined** refers to items from the Windows operating system.

#### **Reference Material**

- Audio Interface 1 data sheet
- MAX98374 IC data sheet

Windows Media is a registered trademark and registered service mark of Microsoft Corp.

#### Procedure

The MAX98374 and AUDINT1 boards are fully assembled and tested. Follow the steps below to setup the EV System for device evaluation.

#### Software Install

- For the latest software, login to your MyMaxim account at Maximintegrated.com, navigate to MAX98374 > Design Resources > MAX98374 Evaluation Software > MAX98374EVSw-SetupVxx.zip, select to start the download. Extract the downloaded folder to a temporary location.
- 2) Install the software and USB driver on your computer by running the program installer MAX98374EVSwSetup. exe. Program files are copied, and icons are created in the Windows Start | Programs | Maxim Integrated| MAX98374 Evaluation Software folder. Follow the installer prompts to completion. For first time installations, at the Select Additional Tasks page, be sure the Install FTDI USB Driver (Audio Interface 1) check box is selected as shown in Figure 1. The FTDI drivers are needed for I<sup>2</sup>C communication with the device through the Audio Interface 1 application board. Windows might display a message indicating that this software is from an unknown publisher. This is not an error condition and it is safe to proceed with the installation.

iTunes is a registered trademark of Apple, Inc.

#### Evaluates: MAX98374

#### **DEV Board Setup**

- 1) Set the power supply to between 5.5 and 16V and disable the power supply output.
- 2) Connect the power supply between the PVDD and GND binding posts.
- 3) Connect the  $4\Omega$  to  $8\Omega$  speaker across the OUTP and OUTN binding posts.
- 4) Adjust jumpers JU4 and JU6 as needed. See the *Jumper Selection* section.

#### **AUDINT1 Board Setup**

- 1) Connect the USB cables from your computer to the USB1 and USB2 ports on the AUDINT1 board.
- 2) Set the DVDD jumper on the AUDINT1 board to the 1.8V position.
- 3) Set the VIO jumper on the AUDINT1 board to the 1.8V position.
- 4) Configure switches I2S and I2C to the CONNECT position.
- 5) Configure the SW1 switch with its actuator in the EVAL position.

|                                                                                         |            | _      |       |
|-----------------------------------------------------------------------------------------|------------|--------|-------|
| 🔯 Setup - MAX98374                                                                      | _          |        | ×     |
| Select Additional Tasks                                                                 |            |        |       |
| Which additional tasks should be performed?                                             |            | (      |       |
| Select the additional tasks you would like Setup to perform while inst then click Next. | alling MA) | X98374 | ŧ,    |
| Additional shortcuts:                                                                   |            |        |       |
| Create a desktop shortcut                                                               |            |        |       |
|                                                                                         |            |        |       |
|                                                                                         |            |        |       |
|                                                                                         |            |        |       |
|                                                                                         |            |        |       |
|                                                                                         |            |        |       |
|                                                                                         |            |        |       |
| < Back Nex                                                                              | t >        | Ca     | ancel |
|                                                                                         |            |        |       |

Figure 1. Software Installer, FTDI USB Driver Selection

#### Evaluates: MAX98374

#### Test

- With the audio source disabled, connect the DEV board (J1 connector) to the AUDINT1 board (J1 connector). Only the bottom two rows of pins on the DEV board J1 connector need to connect with the AUDINT1 board J1 connector.
- 2) Enable the power supply output (PVDD).
- 3) Start the MAX98374 evaluation software and wait while the software connects to the EV system.
- Once the connection is established, the status bar at the bottom of the GUI window reports USB Connected and displays the MAX98374 part number and revision ID.
- 5) After the EV system is fully connected, configure the device by loading the "usb\_audio.98374" configuration file. This file is located in the "config\_files" folder that was created in the installation directory.
- Open the Windows' <u>Sound</u> dialog and select the <u>Playback</u> tab. A <u>USB Audio DAC</u> item, similar to <u>Figure</u> <u>3</u>, should be listed as an available playback device.
- 7) Verify that the <u>USB Audio DAC</u> item is set as the default device.
- 8) Adjust the audio source volume to a low level.
- 9) Enable the audio source and verify that audio is heard through the connected speaker. Adjust the audio source volume as needed. Quick Start is complete.

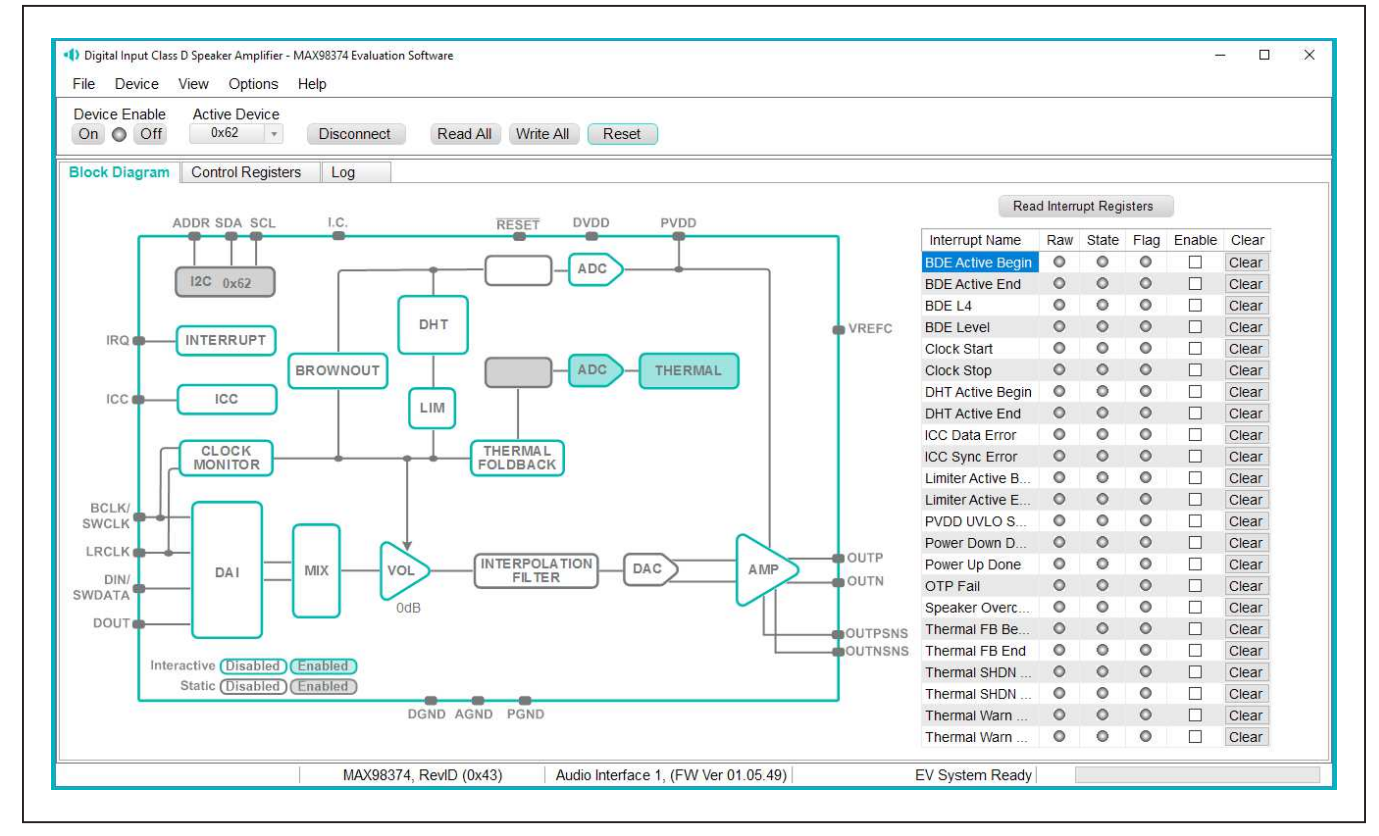

Figure 2. MAX98374 Evaluation Software—Main Window

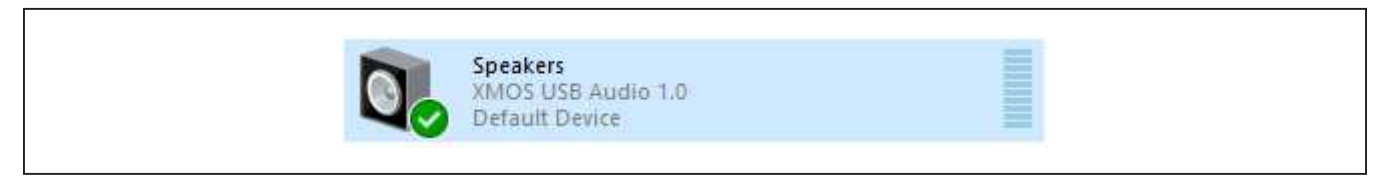

Figure 3. Playback Device

#### **Detailed Description of Software**

The MAX98374 evaluation software is designed to be used only with the MAX98374 EV system. The software provides an intuitive graphical user interface (GUI) for programming the MAX98374 device and also includes a handful of features to aid evaluation.

The MAX98374 evaluation software main window (Figure 2) is composed of four main sections: menu bar, communication tool bar, tabbed pages, and a status bar. The menu bar provides additional features to aid evaluation, the toolbar provides basic functionality for communicating with the device, and the status bar provides information about hardware connectivity and communication status. The tabbed pages make up the bulk of the GUI and provide the controls for programming the MAX98374 device registers.

The **Block Diagram** tab provides access to all device registers through the use of dialog windows, which contain GUI controls for configuring the device. The dialog windows are opened by clicking on the blocks in the block-diagram. The **Control Registers** tab provides access to the valid registers in the range from 0x2000–0x20FF as well as to the revision ID register, 0x21FF.

The MAX98374 evaluation software is compatible with Windows 7 and Windows 10 and can be obtained by

contacting Maxim Integrated for the latest installation file. Refer to the MAX98374 IC data sheet for device register information.

#### **Communication Toolbar**

The toolbar consists of six buttons and a drop-down combo box. These controls are always accessible, regardless of the active tabbed page. The tool bar is shown in <u>Figure 4</u> and <u>Table 1</u> provides details about each control.

#### **Connect Sequence**

When the evaluation software starts for the first time the program attempts to automatically connect to the EV system. It first attempts to connect to the USB control (USB1) interface on the AUDINT1 board. Once that connection is established, it searches for all the I<sup>2</sup>C addresses associated with the MAX98374 device and populate all detected device addresses in the **Active Device** drop-down list. During this sequence, the text on the **Connect** button automatically changes from **Connect** to **Disconnect**, and the status bar is also updated to reflect the current state of the hardware connection.

Once the EV system is fully connected the button displays **Disconnect** and when pushed, it disconnects the software from the hardware. The software can also be disconnected from the hardware by selecting **Device** | **Disconnect** from the menu bar.

| CONTROL            | FUNCTION                                                                                                    |
|--------------------|----------------------------------------------------------------------------------------------------|
| On                 | Press to set the Global Enable bit (EN). This enables the device.                                                                                                    |
| Off                | Press to clear the Global Enable bit (EN). This disables the device. <i>Note</i> : The software can communicate with a disabled device, being that its I <sup>2</sup> C interface remains active. |
| Active Device      | Provides a list of detected I <sup>2</sup> C addresses. The displayed address is the active device.                                                                                               |
| Connect/Disconnect |                                                                                                    |
| Connect            | Press to connect to the USB Control (USB1) interface on the AUDINT1 board and to search for I <sup>2</sup> C devices. Detected addresses are shown in the <b>Active Device</b> drop-down list.    |
| Disconnect         | Press to disconnect from the USB Control (USB1) interface.                                                                                                    |
| Read All           | Press to initiate a read of all device registers of active device. The <b>Control Registers</b> and <b>Block Diagram</b> tabs are updated to reflect the read data.                               |
| Write All          | Press to initiate a write to all device registers of active device, using the settings shown on the <b>Control Registers</b> tab.                                                                 |
| Reset              | Press to reset active device registers to their power-on-reset (POR) state.                                                                                                    |
| Γ                  |                                                                                                    |
| 1                  |                                                                                                    |

#### Table 1. Tool Bar Controls

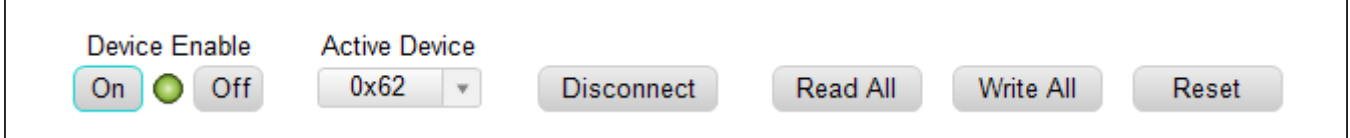

Figure 4. Communication Tool Bar

#### Evaluates: MAX98374

There are two methods to reestablish a connection with the hardware. The first is by selecting **Device | Connect** from the menu bar. This instructs the program to connect to the EV system. The second method is to manually push the **Connect** button until it displays **Disconnect**, which signifies that the EV system is fully connected.

#### **Status Bar**

The Status bar is divided into four sections. From left to right: status and alert messages, device part number and revision ID, interface name and firmware version, and Evaluation System connection status.

#### **Status Panel**

The Status panel (not to be confused with the Status bar) displays the state of the **Raw**, **State**, and **Flag** interrupts. This data is read from the Raw\_, State\_, and Flag\_ interrupt registers (0x2001–0x2009). When the image is red, it indicates that the associated interrupt bit has been set.

The panel also includes checkboxes for each interrupt that are used to enable the link between an interrupt's Flag bit and State bit. When enabled, the Flag bit is set whenever the State bit is set. To clear the State and Flag bits, click on the interrupt's associated **Clear** button.

- Note: 1) Each interrupt source must be enabled for the **FLAG** column (i.e., Flag bits) to be set.
  - 2) The IRQ\_EN bit needs to be set for the interrupt to be output on the IRQ pin.

#### **Block Diagram Tab**

The evaluation software uses an interactive block diagram to facilitate the programming of the MAX98374 device. The block diagram also provides a visual representation of the device's functions and current configuration.

There are three types of blocks in the block diagram and they are identified by the cursor image. The cursor changes to a hand when over a block that opens a dialog window and changes to a solid arrow when over a block that toggles a specific device setting. If the cursor does not change when over a block, then it is not an active block and is only provided for illustrational purposes.

The color of a diagram block changes, depending on the enabled state of the device function(s) associated with that block. An inactive block is grey, a disabled block is white, and an enabled block is teal. Figure 5 shows the block diagram with the MAX98374 configured for DAI (USB audio) input and speaker output.

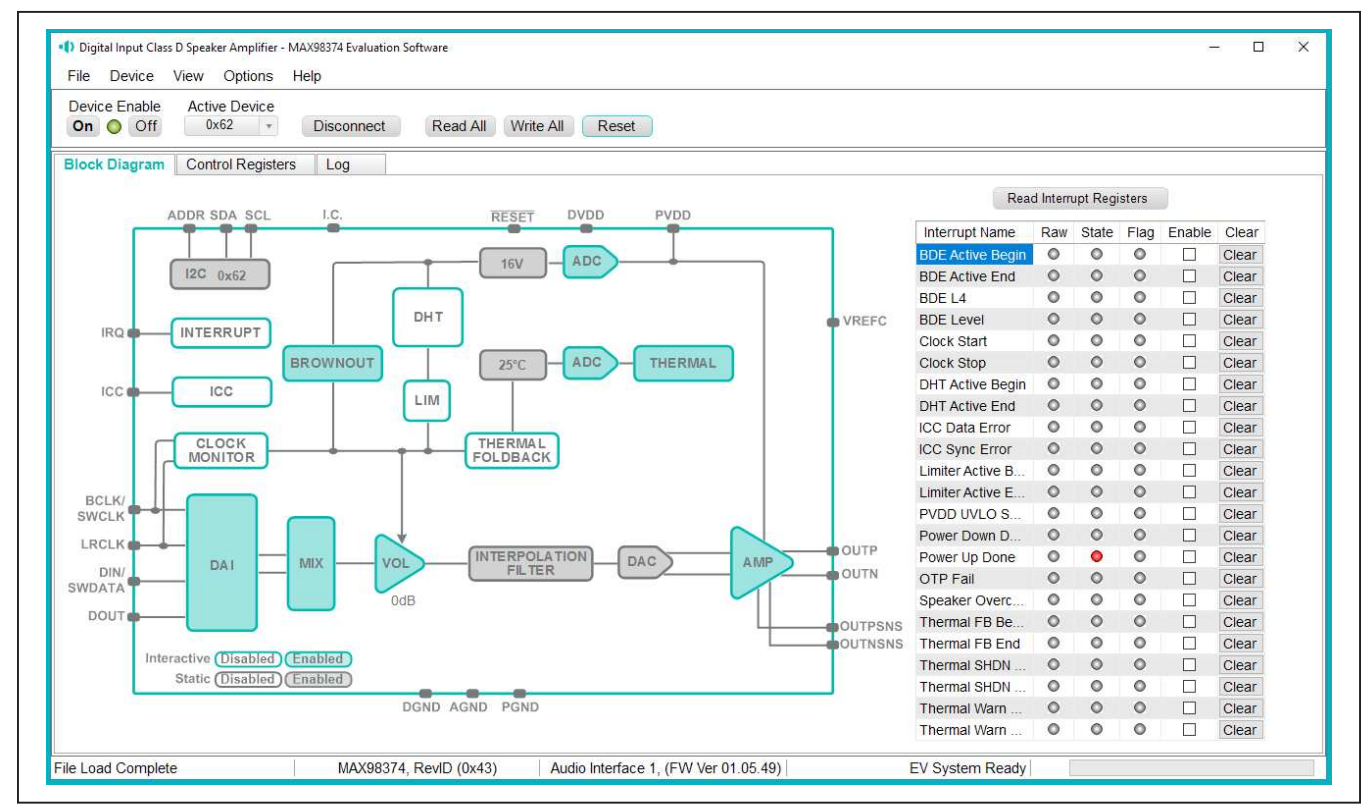

Figure 5. MAX98374 Block Diagram—USB Audio Input to Speaker Output

#### Evaluates: MAX98374

#### **Dialog Windows**

Dialog windows are associated with specific blocks in the block diagram and they contain the controls for configuring the registers associated with that functional block. A dialog window is opened by clicking on a dialog block. Figure 6 shows the typical GUI controls that are found on a dialog window.

#### **Control Registers Tab**

The **Control Registers tab** provides two methods for configuring the device. As an example, <u>Figure 7</u> shows the elements of the Interrupt registers.

The first configuration method involves clicking on the register's bit labels. A greyed-out bit label indicates that the bit is currently set low. A bold bit label indicates that the bit is currently set high. Clicking on a bit toggles its state and results in a write to that register. This action

also updates the value displayed in the register's edit box, located to the right of the bit labels.

The second configuration method involves entering a hexadecimal value in the register's edit box and then pressing the **Enter** key. The software automatically configures the device register once the **Enter** key is pressed. The state of the bit labels are then updated to reflect the value shown in the edit box.

**Note:** Trying to write to a read-only bit, by clicking/toggling its label or entering a hex value in its edit box, updates the GUI, but it does not affect the bit's value in the device. All read-only bits are updated to reflect their current value in the device by performing a read all operation.

All changes made on this tab are reflected on the **Block Diagram** tab and on any open dialog windows.

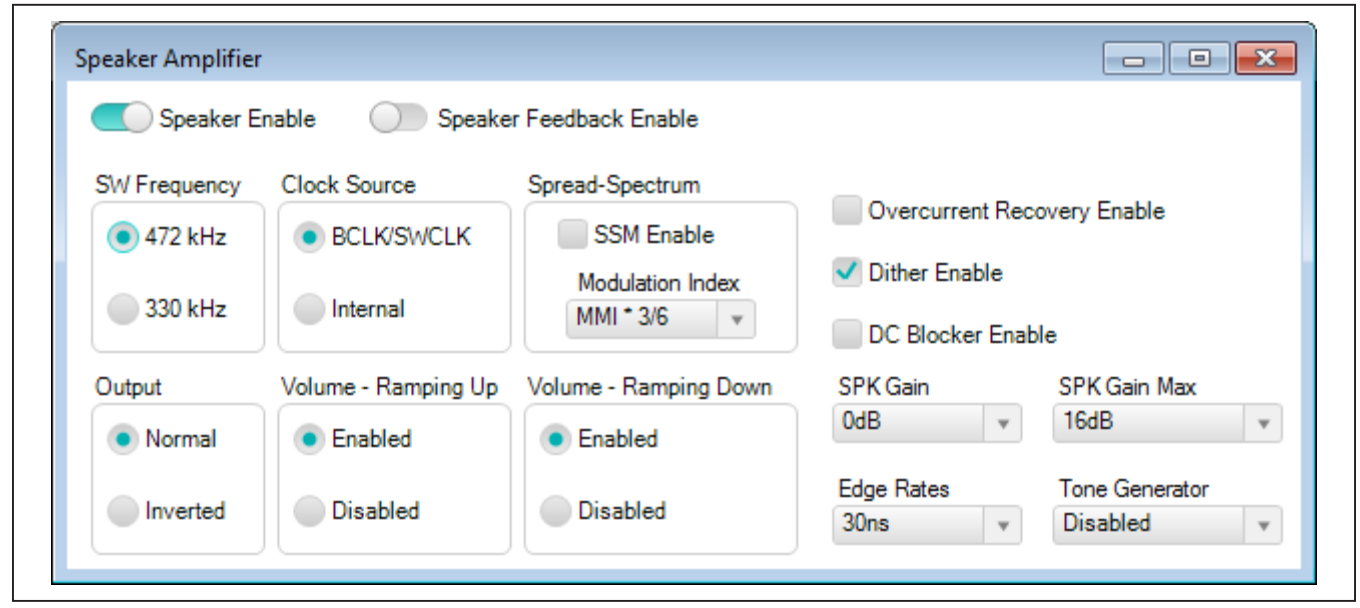

Figure 6. Typical GUI Controls

| Block Diagram       | Control Registers Log |           |           |            |           |            |            |            |            |      |
|---------------------|-----------------------|-----------|-----------|------------|-----------|------------|------------|------------|------------|------|
| Register<br>Address | Register Name         | [7]       | [6]       | [5]        | [4]       | [3]        | [2]        | [1]        | [0]        | Hex  |
| 0x2000              | Software Reset        |           |           |            |           |            |            |            | RST        | 0x00 |
| 0x2001              | Interrupt Raw 1       | THERMSHDN | THERMSHDN | THERMWAR   | THERMWAR  | BDE_L4_RAW | BDE_LEVEL  | BDE_ACTIVE | BDE_ACTIVE | 0x00 |
| 0x2002              | Interrupt Raw 2       | PWRUP_DO  | PWRDN_DO  | OTP_FAIL_R | SPK_OVC_R | CLKSTART   | CLKSTOP_R  | ICC_SYNC_E | ICC_DATA_E | 0x00 |
| 0x2003              | Interrupt Raw 3       | PVDD_UVLO |           | THERMFB_B  | THERMFB_E | DHT_ACTIVE | DHT_ACTIVE | LMTR_ACTIV | LMTR_ACTIV | 0x00 |
| 0x2004              | Interrupt State 1     | THERMSHDN | THERMSHDN | THERMWAR   | THERMWAR  | BDE_L4_STA | BDE_LEVEL  | BDE_ACTIVE | BDE_ACTIVE | 0x00 |
| 0x2005              | Interrupt State 2     | PWRUP_DO  | PWRDN_DO  | OTP_FAIL_S | SPK_OVC_S | CLKSTART   | CLKSTOP_S  | ICC_SYNC_E | ICC_DATA_E | 0x00 |
| 0x2006              | Interrupt State 3     | PVDD UVLO |           | THERMFB B  | THERMFB E | DHT ACTIVE | DHT ACTIVE | LMTR ACTIV | LMTR ACTIV | 0x00 |

Figure 7. Control Registers Tab

#### Evaluates: MAX98374

#### Menu Bar

All the menu bar items are described in <u>Table 2</u>. Additional information for some menu items is provided in the following sections.

#### File I/O

The software's save and load features are accessed from the **File** menu. The **Save Control Register Settings** feature saves the data currently displayed on the **Control Registers** tab.

A configuration file's main purpose is to capture the current state of the MAX98374's registers, as displayed on the register tab. This feature makes it easy to program a device to a saved/known state and allows for the sharing of configuration files between users. To facilitate usage, use descriptive file names when saving configuration file.

The save and load features are functional even when the hardware is not connected. This allows configuration files to be created and opened when hardware is not available. Since the configuration file is automatically generated by the software it is not meant to be manually formatted and doing so can cause file loading issues. To open a configuration file for viewing purposes, use a plain text editor.

Select **File | Save Control Register Settings** to create a configuration file. The register address and its data are saved as tab delimited values and the file is saved with a .98374 extension.

The software has many standard sample rate configuration files pre-installed. A file can be loaded by selecting **File | Load Register Settings | Pre-Installed Configuration Files**, use the drop-down menu to select file, then click load.

#### Table 2. Menu Bar Items

| MENU ITEM                      | DESCRIPTION                                                                                                    |
|--------------------------------|----------------------------------------------------------------------------------------------------|
| File                           |                                                                                                    |
| Load Register Settings         | Loads a configuration file (as saved by the <b>Save Control Register Settings</b> option or a factory pre-installed file).                                                              |
| Save Control Register Settings | Saves a configuration file containing the current device settings.                                                                                                    |
| Exit                           | Closes the MAX98374 software.                                                                                                    |
| Device                         |                                                                                                    |
| Connect                        | Runs a connection routine to connect to the Evaluation System. First establishing a connection to the AUDINT board and then to the MAX98374 device.                                     |
| Disconnect                     | Disconnects the PC from the EV System.                                                                                                    |
| Reset                          | Resets all control registers to their power-on-reset states.                                                                                                    |
| Read All                       | Performs a read from all registers and updates the GUI.                                                                                                    |
| Write All                      | Performs a write to all writeable registers, using the values show on the <b>Control Registers</b> tab and then updates the GUI.                                                        |
| Read Rev ID                    | Reads the device's revision ID register and updates the status bar.                                                                                                    |
| View                           |                                                                                                    |
| Communication Log              | Toggles the display of the <b>Log</b> tab in the tabbed pages. The <b>Log</b> tab shows the log of communications with the MAX98374 and allows for a specific register to be read back. |
| Options                        |                                                                                                    |
| Interface Selection            | Selects the I <sup>2</sup> C hardware interface to either the Audio Interface or a I <sup>2</sup> C Bridge (not supported).                                                             |
| Configuration Mode F4          | Opens a dialog that allows multiple MAX98374 devices to be selected for configuration through the software.                                                                             |
| Demo Mode                      | Puts the software in demo mode.                                                                                                    |
| Help                           |                                                                                                    |
| View Help                      | Links to technical documentation                                                                                                    |
| About                          | Provides information about the MAX98374 evaluation software.                                                                                                    |

#### **Detailed Description of Hardware**

The MAX98374 EV system is designed to allow for a thorough evaluation of the MAX98374 mono Class D audio amplifier. The EV system includes the MAX98374 development board (DEV board) and Maxim's Audio Interface 1 (AUDINT1) board.

The MAX98374 DEV board can be evaluated as a standalone board that is driven directly by audio test equipment, powered by multiple external supplies, and configured by an external  $I^2C$  capable controller. To facilitate evaluation, it is recommended that the DEV board be evaluated with the AUDINT1 board. This hardware combination provides an easy-to-use method for exercising the capabilities of the device, with the need for only one external supply and no additional audio equipment.

The AUDINT1 board provides on-board LDO regulators, USB-to-I<sup>2</sup>S and USB-to-I<sup>2</sup>C interfaces. The AUDINT1 LDO regulator can be used to power the MAX98374's DVDD supply rail. The USB-to-I<sup>2</sup>S converter accepts a USB audio stream from a USB connected computer and converts that into an I<sup>2</sup>S data stream, allowing for USB audio playback through the MAX98374 device. The USB-to-I<sup>2</sup>C interface is the bridge that allows the evaluation software to configure, monitor, and control the I<sup>2</sup>C capable devices on the MAX98374 DEV and AUDINT1 boards.

#### **Power Supplies**

The MAX98374 DEV board requires at least two external power supplies when evaluated as a standalone board. The power supplies and their ranges are listed in <u>Table 3</u>. The external supply voltages can be connected at the respective supply test-points and/or binding posts. Note that header J3A provides both a ground and DVDD connection. Care should be taken when powering DVDD through this J3A header.

When used with the AUDINT1 board only one external power supply is needed. The external power supply provides the PVDD input voltage and the DVDD input is powered by the LDO regulators on the AUDINT1 board.

#### **Jumper Selection**

The DEV board includes 2 jumpers to adjust various hardware configuration options. <u>Table 4</u> describes all the jumpers available on the EV kit. **Note:** Before starting evaluation, ensure that all jumpers are configured as needed.

#### **Digital Audio Interface**

The MAX98374 digital audio interface (DAI) is routed to interface header J3 as well as the AUDINT1 connector, J1. The interface header (J3) provides easy access to the device's I<sup>2</sup>S bus and the AUDINT1 connector allows for USB audio to be streamed onto the DEV board. See the *USB Audio Input* section for details on USB audio streaming.

#### **DAI Headers**

The DAI headers provide access to the MAX98374's clock inputs as well as its PCM interface: BCLK, LRCLK, DIN, and DOUT. These two DAI headers facilitate evaluation with audio equipment I/O. See <u>Table 5</u> for the pinout of the DAI headers and <u>Figure 8</u> for an illustration of how the MAX98374 DAI interface is routed through the DAI headers to the AUDINT1 connector.

#### Table 3. Power Supplies

| POWER SUPPLY | RANGE (V)    |
|--------------|--------------|
| PVDD         | 5.5 to 16    |
| DVDD         | 1.71 to 1.89 |

#### **Table 4. Jumper Configuration**

| HEADER        | SHUNT<br>POSITION | DESCRIPTION                                   |  |
|---------------|-------------------|-----------------------------------------------|--|
| 11.1.4        | 1-2* (DVDD)       | Normal device operation                       |  |
| (RESET)       | 2-3 (GND)         | Hardware reset (digital blocks and registers) |  |
|               | 1-2               | Connected to SDA                              |  |
| JU6<br>(ADDR) | 1-3*              | Connected to DVDD                             |  |
|               | 1-4               | Connected to SCL                              |  |
|               | 1-5               | Connected to GND                              |  |

\*Default position.

#### Interchip Communication (ICC) Bus

The MAX98374 features an interchip communication (ICC) bus that facilitates synchronized gain adjustments between groups of MAX98374 devices when using the device's brownout detection engine (BDE). The ICC feature is only supported when using the PCM interface and connections to the ICC interface are made through the J3B header. See Table 6 for pinout.

#### **USB Audio Input**

The AUDINT1 board's USB-to-I<sup>2</sup>S interface allows USB audio to be streamed onto the MAX98374 DEV board. This facilitates evaluation by providing a quick method for playing audio through the device. To utilize the USB streaming feature of the AUDINT1 board make the following hardware configurations:

- Connect the USB cables from your computer to the USB1 (USB CONTROL) and USB2 (USB AUDIO) ports on the AUDINT1 board.
- Configure the I<sup>2</sup>S and I<sup>2</sup>C switches on the AUDINT board to the CONNECT position.
- Set the VIO and DVDD headers on the AUDINT1 board to the 1.8V position and set SW1 to DEMO.
- Ensure the AUDINT1 board is connected to the DEV board.

Once the hardware is ready use the MAX98374 evaluation software to configure and enable the device for DAI audio playback. Refer to the *Audio Interface 1* data sheet for more information.

#### **Speaker Output**

The MAX98374 audio output is routed to the FOUTP and FOUTN connections on the DEV board. The DEV board is, by default, assembled to allow the MAX98374 output to connect directly to a speaker load without the need for filtering.

#### Table 5. DAI Header (J3)

| SIGNAL | PIN | PIN | SIGNAL     |
|--------|-----|-----|------------|
| GND    | 1   | 2   | BCLK/SWCLK |
| GND    | 3   | 4   | LRCLK      |
| GND    | 5   | 6   | DIN/SWDATA |
| GND    | 7   | 8   | DOUT       |

#### Table 6. ICC Header (J3B)

| SIGNAL | PIN |
|--------|-----|
| ICC    | 2   |
| GND    | 1   |

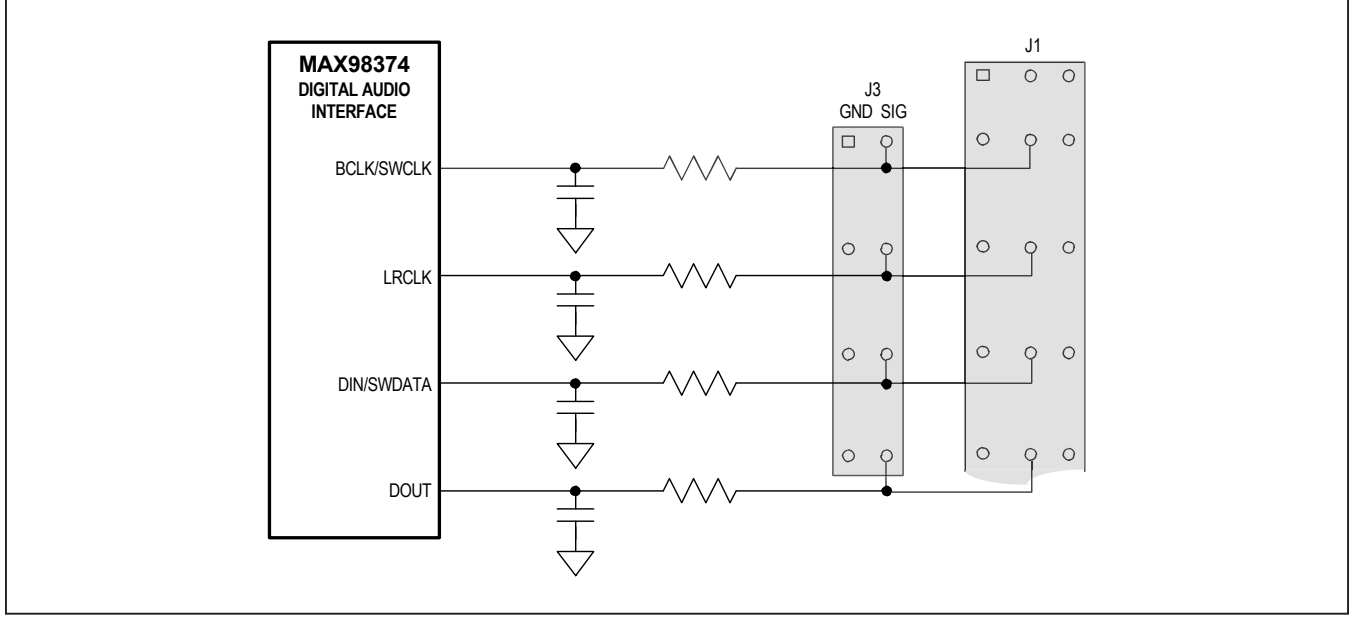

Figure 8. DAI Interface Headers—I<sup>2</sup>S

#### Evaluates: MAX98374

#### **EMI Filter**

When long speaker cables are used with the MAX98374 output, a ferrite bead plus capacitor filter can be installed to prevent excessive EMI radiation. Although it is best to choose filter components based on EMI test results, the combination of 680pF capacitors (C9, C10) and Murata BLM18SG331TN1 ferrite beads (FB1, FB2) generally work well. Before adding the filters to the design, first remove the short PCB traces shorting FB1 and FB2 (see the MAX98374 EV Kit Development Board Schematic and the MAX98374 EV Kit Development Board PCB Layout Diagrams).

#### SoundWire Interface

The SoundWire slave Interface on the MAX98374 is compliant with version 1.1 of the MIPI SoundWire specification. The SoundWire slave interface supports both audio and control data transport over the shared 2-wire bus comprising a clock input (SWCLK) and a bidirectional data input/output (SWDATA). The SoundWire slave device identification number is set by 0 $\Omega$  resistors

R9, R21, R22, and R25 (see <u>Table 7</u>). The SoundWire clock and data inputs are connected to DEV board header J3. See Table 5.

For SoundWire evaluation, the AUDINT1 board is only used for powering DVDD, an external SoundWire compliant master needs to be applied to the DEV board. To utilize the LDO regulator that drives DVDD on the AUDINT1 board make the following hardware configurations:

- Connect the USB cable to the USB1 port on the AUDINT1 board.
- Set the VIO and DVDD headers on the AUDINT1 board to the 1.8V position.
- Slide the AUDINT1 board's SW1 switch actuator to the EVAL position.
- Slide the AUDINT1 board's I<sup>2</sup>S, I<sup>2</sup>C, MSEL, and MCLK switch actuator to the DISCONNECT position.
- Ensure the AUDINT1 board is connected to the DEV board.

#### Table 7. SoundWire Slave Device Unique ID Configuration

| JU6 (ADDR)<br>JUMPER | SDA | SCL | DEVICE ID |
|----------------------|-----|-----|-----------|
| DGND                 | R21 | R25 | 0001      |
| DGND                 | R9  | R25 | 0002      |
| DGND                 | R21 | R22 | 0003      |
| DGND                 | R9  | R22 | 0004      |
| DVDD                 | R9  | R22 | 0005      |
| DVDD                 | R9  | R25 | 0006      |
| DVDD                 | R21 | R22 | 0007      |
| DVDD                 | R21 | R25 | 0008      |

#### I<sup>2</sup>C Interface

The MAX98374's  $I^2C$  interface is routed to header J2 and connector J1. The J1 connector is for the AUDINT1 board and connects the device's  $I^2C$  interface to the MAXQ2000's  $I^2C$  interface on the AUDINT1 board. This connection allows the MAX98374 evaluation software to read and write to the device. See <u>Table 8</u>. The  $I^2C$ interface should only be used when not in SoundWire mode.

Header J2 allows for an external I<sup>2</sup>C controller to connect to the device's I<sup>2</sup>C bus. When using an external I<sup>2</sup>C controller, and still connecting to the AUDINT1 board, ensure that the I<sup>2</sup>C switch (on the AUDINT1 board) is in the DISCONNECT position.

#### Device Address (I<sup>2</sup>C)

The MAX98374 I<sup>2</sup>C device address can be configured to one of four values by configuring jumper JU6 (see Table 9).

#### Table 8. I<sup>2</sup>C Header (J2)

| SIGNAL | PIN | PIN | SIGNAL |
|--------|-----|-----|--------|
| GND    | 1   | 2   | SDA    |
| GND    | 3   | 4   | SCL    |

#### Audio Interface 1 Board

Maxim's Audio Interface 1 board (AUDINT1 board) facilitates the evaluation of the DEV board by providing a set of features that can be used to exercise the capabilities of the DEV board without the need for additional audio equipment. The main components of the AUDINT1 board are its LDO supply voltages, its USB-to-I<sup>2</sup>C and USB-to-I<sup>2</sup>S interfaces. The supply voltages allow the DEV board to be evaluated with minimal amount of external supplies. The USB-to-I<sup>2</sup>S converter allows any computer to be used as an audio source for the DEV board's digital audio I<sup>2</sup>S interface and the USB-to-I<sup>2</sup>C interface allows for the use of the MAX98374 evaluation software, making device configuration and monitoring a lot simpler. Refer to the Maxim *Audio Interface 1* data sheet for additional information.

The MAX98374 DEV board connects to the AUDINT1 board through connector J1. The physical connections made between the DEV board and AUDINT1 board are listed in Table 10.

#### Table 9. I<sup>2</sup>C Address Jumper Settings (JU6)

| JU6 (ADDR)<br>JUMPER | I <sup>2</sup> C ADDRESS |
|----------------------|--------------------------|
| DVDD                 | 0x62*                    |
| GND                  | 0x64                     |
| SDA                  | 0x66                     |
| SCL                  | 0x68                     |

\*Default

#### Evaluates: MAX98374

| PIN | SIGNAL | PIN | SIGNAL     | PIN | SIGNAL |
|-----|--------|-----|------------|-----|--------|
| 1   | —      | 2   |            | 3   | GND    |
| 4   | —      | 5   | BCLK/SWCLK | 6   | IRQ    |
| 7   | —      | 8   | LRCLK      | 9   | ADDR   |
| 10  | —      | 11  | DIN/SWDATA | 12  | RESET  |
| 13  | —      | 14  | DOUT       | 15  | I.C.   |
| 16  | —      | 17  |            | 18  | —      |
| 19  | —      | 20  | DVDD*      | 21  | GND    |
| 22  | —      | 23  | —          | 24  | GND    |
| 25  | GND    | 26  | SDA        | 27  | —      |
| 28  | —      | 29  | SCL        | 30  | —      |
| 31  | GND    | 32  |            | 33  | —      |
| 34  | _      | 35  | _          | 36  | _      |
| 37  | GND    | 38  |            | 39  | _      |

#### Table 10. AUDINT1 Connector (J1)

\*Configured on the AUDINT1 board: DVDD (1.2V, 1.8V, 3.3V)

#### **Ordering Information**

| PART            | TYPE                                   |  |  |
|-----------------|----------------------------------------|--|--|
| MAX98374FEVSYS# | Evaluation System for<br>FCQFN Package |  |  |
| MAX98374EVSYS#  | Evaluation System for<br>WLP Package   |  |  |

#Denotes RoHS compliant.

#### MAX98374 FCQFN EV Kit Development Board Bill of Materials

| REF_DES                                                    | QTY | MFG PART #                                                   | MANUFACTURER                 | VALUE             | DESCRIPTION                                                                                                    |  |
|------------------------------------------------------------|-----|--------------------------------------------------------------|------------------------------|-------------------|----------------------------------------------------------------------------------------------------|--|
| ICC, IRQ, ADDR, I.C.,<br>RESET, VREFC,<br>OUTNSNS, OUTPSNS | 8   | 5002                                                         | KEYSTONE                     | N/A               | TEST POINT; PIN DIA=0.11N; TOTAL LENGTH=0.3IN; BOARD<br>HOLE=0.04IN; WHITE; PHOSPHOR BRONZE WIRE SILVER;                       |  |
| DIN, BCLK, DOUT,<br>LRCLK                                  | 4   | 5003                                                         | KEYSTONE                     | N/A               | 'EST POINT; PIN DIA=0.1IN; TOTAL LENGTH=0.3IN; BOARD<br>IOLE=0.04IN; ORANGE; PHOSPHOR BRONZE WIRE SILVER PLATE<br>INISH;       |  |
| C5                                                         | 1   | GRM033R60J105MEA2;C0603X5R0J10<br>5M030;CL03A105MQ3CSN       | MURATA;TDK;SAMSUNG           | 1UF               | CAPACITOR; SMT (0201); CERAMIC CHIP; 1UF; 6.3V; TOL=20%;<br>NODEL=GRM SERIES; TG=-55 DEGC TO +85 DEGC; TC=X5R                  |  |
| C6                                                         | 1   | EMZA350ADA221MHA0G                                           | UNITED CHEMI-CON             | 220UF             | CAPACITOR; SMT (CASE_HA0); ALUMINUM-ELECTROLYTIC;<br>220UF; 35V; TOL=20%; MODEL=MZA SERIES                                     |  |
| C7, C16                                                    | 2   | TMK105BJ104KV;<br>GRM155R61E104KA87                          | TAIYO YUDEN;MURATA           | 0.1UF             | CAPACITOR; SMT (0402); CERAMIC CHIP; 0.1UF; 25V; TOL=10%;<br>TG=-55 DEGC TO +85 DEGC; TC=X5R                                   |  |
| C8, C15                                                    | 2   | GRM188R61E106MA73                                            | MURATA                       | 10UF              | CAPACITOR; SMT (0603); CERAMIC CHIP; 10UF; 25V; TOL=20%;<br>IG=-55 DEGC TO +85 DEGC; TC=X5R; GRM SERIES; MURATA                |  |
| C19                                                        | 1   | GRM155R61A106ME44;<br>GRM155R61A106ME11;<br>0402ZD106MAT2A   | MURATA;MURATA;AVX            | 10UF              | CAPACITOR; SMT (0402); CERAMIC CHIP; 10UF; 10V; TOL=20%;<br>TG=-55 DEGC TO +85 DEGC; TC=X5R                                    |  |
| DVDD                                                       | 1   | 5010                                                         | N/A                          | 5010              | TESTPOINT WITH 1.80MM HOLE DIA, RED, MULTIPURPOSE                                                                              |  |
| GND, PVDD, FOUTN,<br>FOUTP                                 | 4   | 111-2223-001                                                 | EMERSON NETWORK<br>POWER     | 111-2223-001      | MACHINE SCREW; THUMBSCREW; BANANA; 1/4-32IN; 11/32IN;<br>NICKEL PLATED BRASS                                                   |  |
| J1                                                         | 1   | TSW-113-08-G-T-RA                                            | SAMTEC                       | TSW-113-08-G-T-RA | :VKIT PART; CONNECTOR; MALE; THROUGH HOLE; 0.025IN SQ<br>20ST HEADER; RIGHT ANGLE; 39PINS; MODIFY PIN NUMBERING<br>ARRANGEMENT |  |
| J2                                                         | 1   | PEC02DAAN                                                    | SULLINS ELECTRONIC<br>CORP.  | PEC02DAAN         | CONNECTOR; MALE; THROUGH HOLE; BREAKAWAY; STRAIGHT;<br>4PINS                                                                   |  |
| J3                                                         | 1   | PEC04DAAN                                                    | SULLINS ELECTRONICS<br>CORP. | PEC04DAAN         | CONNECTOR; MALE; THROUGH HOLE; BREAKAWAY; STRAIGHT;<br>8PINS                                                                   |  |
| J3A, J3B                                                   | 2   | PEC02SAAN                                                    | SULLINS                      | PEC02SAAN         | CONNECTOR; MALE; THROUGH HOLE; BREAKAWAY; STRAIGHT;<br>2PINS                                                                   |  |
| JU4                                                        | 1   | PEC03SAAN                                                    | SULLINS ELECTRONICS<br>CORP. | PEC03SAAN         | EVKIT PART-CONNECTOR; MALE; THROUGH HOLE; BREAKAWAY;<br>STRAIGHT; 3PINS; -65 DEGC TO +125 DEGC;                                |  |
| JU6                                                        | 1   | PBC05SAAN                                                    | SULLINS ELECTRONICS<br>CORP. | PBC05SAAN         | CONNECTOR; MALE; THROUGH HOLE; BREAKAWAY; STRAIGHT;<br>5PINS: -65 DEGC TO +125 DEGC                                            |  |
| MTH1-MTH4                                                  | 4   | 91772A108; PHILLIPS-PAN_4-<br>40X3/8IN; PMSSS4400038PH; 9901 | GENERIC PART                 | N/A               | MACHINE SCREW; PHILLIPS; PAN; 4-40; 3/8IN; 18-8 STAINLESS<br>STEEL                                                             |  |
| MTH1-MTH4                                                  | 4   | MCH_SO_F_HEX_4-40X1/2                                        | GENERIC PART                 | N/A               | STANDOFF; FEMALE-THREADED; HEX; 4-40; 1/2IN; ALUMINUM                                                                          |  |
| R1-R5, R8, R12, R13,<br>R18                                | 9   | RC0402JR-070RL; CR0402-16W-000RJT                            | YAGEO PHYCOMP;VENKEL<br>LTD. | 0                 | RESISTOR; 0402; 0 OHM; 5%; JUMPER; 0.063W; THICK FILM                                                                          |  |
| R6, R11                                                    | 2   | CRCW04024K70FK                                               | VISHAY DALE                  | 4.7K              | RESISTOR, 0402, 4.7K OHM, 1%, 100PPM, 0.0625W, THICK FILM                                                                      |  |
| R7                                                         | 1   | RC0201FR-0730RL                                              | YAGEO                        | 30                | RESISTOR; 0201; 30 OHM; 1%; 200PPM; 0.05W; THICK FILM                                                                          |  |
| SCL, SDA                                                   | 2   | 5004                                                         | KEYSTONE                     | N/A               | TEST POINT; PIN DIA=0.1IN; TOTAL LENGTH=0.3IN; BOARD<br>HOLE=0.04IN; YELLOW; PHOSPHOR BRONZE WIRE SILVER PLATE<br>FINISH;      |  |
| SU1, SU2                                                   | 2   | STC02SYAN                                                    | SULLINS ELECTRONICS CORP.    | STC02SYAN         | TEST POINT; JUMPER; STR; TOTAL LENGTH=0.256IN; BLACK;<br>INSULATION=PBT CONTACT=PHOSPHOR BRONZE; COPPER<br>PLATED TIN OVERALL  |  |
| TP1, TP2, TP4                                              | 3   | 5011                                                         | N/A                          | 5011              | TEST POINT; PIN DIA=0.125IN; TOTAL LENGTH=0.445IN; BOARD<br>HOLE=0.063IN; BLACK; PHOSPHOR BRONZE WIRE SILVER PLATE<br>FINISH;  |  |
| U1                                                         | 1   | MAX98374EFF+                                                 | MAXIM                        | MAX98374EFF+      | EVKIT PART -IC; MAX98374; 22 FCQFN 3X3                                                                                         |  |
| X1-X6                                                      | 6   | 9020 BUSS                                                    | WEICO WIRE                   | MAXIMPAD          | EVK KIT PARTS; MAXIM PAD; WIRE; NATURAL; SOLID; WEICO<br>WIRE; SOFT DRAWN BUS TYPE-S; 20AWG                                    |  |
| PCB                                                        | 1   | MAX98374_FCQFN_DEV_APPS_A                                    | MAXIM                        | РСВ               | PCB:MAX98374_FCQFN_DEV_APPS_A                                                                                                  |  |
| C1-C3, C9-C14, C17,<br>C18                                 | 0   | N/A                                                          | N/A                          | OPEN              | CAPACITOR; 0402 PACKAGE; GENERIC                                                                                               |  |
| FB1, FB2                                                   | 0   | N/A                                                          | N/A                          | N/A               | INDUCTOR; 0402 PACKAGE; FERRITE-BEAD; GENERIC                                                                                  |  |
| OUTN, OUTP                                                 | 0   | 5116                                                         | KEYSTONE                     | N/A               | TEST POINT; PIN DIA=0.1IN; TOTAL LENGTH=0.3IN; BOARD<br>HOLE=0.04IN; GREEN; PHOSPHOR BRONZE WIRE SILVER PLATE<br>FINISH;       |  |
| R15-R17, R19, R20                                          | 0   | N/A                                                          | N/A                          | OPEN              | RESISTOR; 0402 PACKAGE; GENERIC                                                                                                |  |
| C4                                                         | 0   | N/A                                                          | N/A                          | OPEN              | CAPACITOR; SMT (0402); OPEN; FORMFACTOR                                                                                        |  |
| K9, K21, R22, R25                                          | 0   | N/A                                                          | N/A                          | UPEN              | KESISTOR; 0402; OPEN; FORMFACTOR                                                                                               |  |

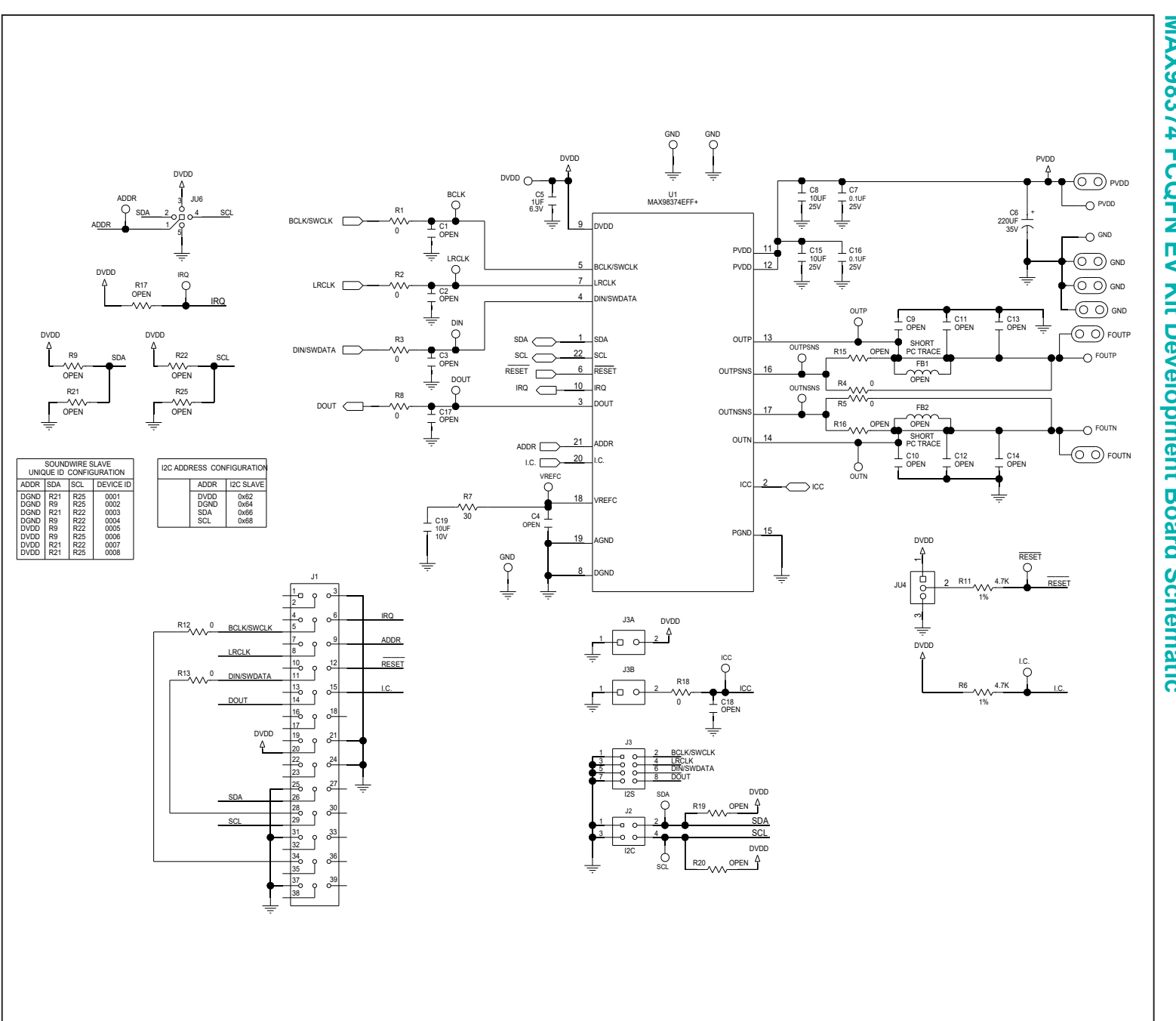

# **MAX98374** FCQFN K **Development Board Schematic**

MAX98374 Evaluation System

Evaluates: MAX98374

#### Evaluates: MAX98374

#### MAX98374 WLP EV Kit Development Board Bill of Materials

| REF_DES                                                       | QTY | MFG PART #                                                      | MANUFACTURER                 | VALUE                 | DESCRIPTION                                                                                                    |
|---------------------------------------------------------------|-----|-----------------------------------------------------------------|------------------------------|-----------------------|----------------------------------------------------------------------------------------------------|
| ADDR, I.C., ICC,<br>IRQ, OUTNSNS,<br>OUTPSNS, RESET,<br>VREFC | 8   | 5002                                                            | KEYSTONE                     | N/A                   | TEST POINT; PIN DIA=0.1IN; TOTAL LENGTH=0.3IN; BOARD<br>HOLE=0.04IN; WHITE; PHOSPHOR BRONZE WIRE SILVER;                       |
| BCLK, DIN, DOUT,<br>LRCLK                                     | 4   | 5003                                                            | KEYSTONE                     | N/A                   | TEST POINT; PIN DIA=0.1IN; TOTAL LENGTH=0.3IN; BOARD<br>HOLE=0.04IN; ORANGE; PHOSPHOR BRONZE WIRE SILVER PLATE FINISH;         |
| C5                                                            | 1   | GRM033R60J105MEA2;C0<br>603X5R0J105M030;CL03A<br>105MQ3CSN      | MURATA;TDK;SAMSUNG           | 1UF                   | CAPACITOR; SMT (0201); CERAMIC CHIP; 1UF; 6.3V; TOL=20%;<br>MODEL=GRM SERIES; TG=-55 DEGC TO +85 DEGC; TC=X5R                  |
| C6                                                            | 1   | EMZA350ADA221MHA0G                                              | UNITED CHEMI-CON             | 220UF                 | CAPACITOR; SMT (CASE_HA0); ALUMINUM-ELECTROLYTIC; 220UF; 35V;<br>TOL=20%: MODEL=MZA SERIES                                     |
| C7, C16                                                       | 2   | TMK105BJ104KV;<br>GRM155R61E104KA87                             | TAIYO YUDEN;MURATA           | 0.1UF                 | CAPACITOR; SMT (0402); CERAMIC CHIP; 0.1UF; 25V; TOL=10%; TG=-55<br>DEGC TO +85 DEGC; TC=X5R                                   |
| C8, C15                                                       | 2   | GRM188R61E106MA73                                               | MURATA                       | 10UF                  | CAPACITOR; SMT (0603); CERAMIC CHIP; 10UF; 25V; TOL=20%; TG=-55<br>DEGC TO +85 DEGC; TC=X5R; GRM SERIES; MURATA                |
| C19                                                           | 1   | GRM155R61A106ME44;<br>GRM155R61A106ME11;<br>0402ZD106MAT2A      | MURATA;MURATA;AVX            | 10UF                  | CAPACITOR; SMT (0402); CERAMIC CHIP; 10UF; 10V; TOL=20%; TG=-55<br>DEGC TO +85 DEGC; TC=X5R                                    |
| DVDD                                                          | 1   | 5010                                                            | N/A                          | 5010                  | TESTPOINT WITH 1.80MM HOLE DIA, RED, MULTIPURPOSE                                                                              |
| FOUTN, FOUTP,<br>GND, PVDD                                    | 4   | 111-2223-001                                                    | EMERSON NETWORK<br>POWER     | 111-2223-001          | MACHINE SCREW; THUMBSCREW; BANANA; 1/4-32IN; 11/32IN; NICKEL PLATED BRASS                                                      |
| J1                                                            | 1   | TSW-113-08-G-T-RA                                               | SAMTEC                       | TSW-113-08-G-T-<br>RA | EVKIT PART; CONNECTOR; MALE; THROUGH HOLE; 0.025IN SQ POST<br>HEADER; RIGHT ANGLE; 39PINS; MODIFY PIN NUMBERING<br>ARRANGEMENT |
| J2                                                            | 1   | PEC02DAAN                                                       | SULLINS ELECTRONIC<br>CORP.  | PEC02DAAN             | CONNECTOR; MALE; THROUGH HOLE; BREAKAWAY; STRAIGHT; 4PINS                                                                      |
| J3                                                            | 1   | PEC04DAAN                                                       | SULLINS ELECTRONICS<br>CORP. | PEC04DAAN             | CONNECTOR; MALE; THROUGH HOLE; BREAKAWAY; STRAIGHT; 8PINS                                                                      |
| J3A, J3B                                                      | 2   | PEC02SAAN                                                       | SULLINS                      | PEC02SAAN             | CONNECTOR; MALE; THROUGH HOLE; BREAKAWAY; STRAIGHT; 2PINS                                                                      |
| JU4                                                           | 1   | PEC03SAAN                                                       | SULLINS ELECTRONICS<br>CORP. | PEC03SAAN             | EVKIT PART-CONNECTOR; MALE; THROUGH HOLE; BREAKAWAY;<br>STRAIGHT; 3PINS; -65 DEGC TO +125 DEGC;                                |
| JU6                                                           | 1   | PBC05SAAN                                                       | SULLINS ELECTRONICS<br>CORP. | PBC05SAAN             | CONNECTOR; MALE; THROUGH HOLE; BREAKAWAY; STRAIGHT; 5PINS; -<br>65 DEGC TO +125 DEGC                                           |
| MTH1-MTH4                                                     | 4   | 91772A108; PHILLIPS-<br>PAN_4-40X3/8IN;<br>PMSSS4400038PH; 9901 | GENERIC PART                 | N/A                   | MACHINE SCREW; PHILLIPS; PAN; 4-40; 3/8IN; 18-8 STAINLESS STEEL                                                                |
| MTH1-MTH4                                                     | 4   | MCH_SO_F_HEX_4-40X1/2                                           | GENERIC PART                 | N/A                   | STANDOFF; FEMALE-THREADED; HEX; 4-40; 1/2IN; ALUMINUM                                                                          |
| R1-R5, R8, R12,<br>R13, R18                                   | 9   | RC0402JR-070RL; CR0402-<br>16W-000RJT                           | YAGEO PHYCOMP;VENKEL<br>LTD. | 0                     | RESISTOR; 0402; 0 OHM; 5%; JUMPER; 0.063W; THICK FILM                                                                          |
| R6, R11                                                       | 2   | CRCW04024K70FK                                                  | VISHAY DALE                  | 4.7K                  | RESISTOR, 0402, 4.7K OHM, 1%, 100PPM, 0.0625W, THICK FILM                                                                      |
| R7                                                            | 1   | RC0201FR-0730RL                                                 | YAGEO                        | 30                    | RESISTOR; 0201; 30 OHM; 1%; 200PPM; 0.05W; THICK FILM                                                                          |
| SCL, SDA                                                      | 2   | 5004                                                            | KEYSTONE                     | N/A                   | TEST POINT; PIN DIA=0.1IN; TOTAL LENGTH=0.3IN; BOARD<br>HOLE=0.04IN; YELLOW; PHOSPHOR BRONZE WIRE SILVER PLATE FINISH;         |
| SU1, SU2                                                      | 2   | STC02SYAN                                                       | SULLINS ELECTRONICS<br>CORP. | STC02SYAN             | TEST POINT; JUMPER; STR; TOTAL LENGTH=0.256IN; BLACK;<br>INSULATION=PBT CONTACT=PHOSPHOR BRONZE; COPPER PLATED TIN<br>OVERALL  |
| TP1, TP2, TP4                                                 | 3   | 5011                                                            | N/A                          | 5011                  | TEST POINT; PIN DIA=0.125IN; TOTAL LENGTH=0.445IN; BOARD<br>HOLE=0.063IN; BLACK; PHOSPHOR BRONZE WIRE SILVER PLATE FINISH;     |
| U1                                                            | 1   | MAX98374EWA+                                                    | MAXIM                        | MAX98374              | EVKIT PART - IC; MAX98374; 25 WLP; PACKAGE CODE: W252C2+2;<br>PACKAGE OUTLINE: 21-100162                                       |
| X1-X6                                                         | 6   | 9020 BUSS                                                       | WEICO WIRE                   | MAXIMPAD              | EVK KIT PARTS; MAXIM PAD; WIRE; NATURAL; SOLID; WEICO WIRE;<br>SOFT DRAWN BUS TYPE-S; 20AWG                                    |
| РСВ                                                           | 1   | MAX98374_WLP_DEV_AP<br>PS_A                                     | MAXIM                        | РСВ                   | PCB:MAX98374_WLP_DEV_APPS_A                                                                                                    |
| C1-C3, C9-C14,<br>C17, C18                                    | 0   | N/A                                                             | N/A                          | OPEN                  | CAPACITOR; 0402 PACKAGE; GENERIC                                                                                               |
| FB1, FB2                                                      | 0   | N/A                                                             | N/A                          | N/A                   | INDUCTOR; 0402 PACKAGE; FERRITE-BEAD; GENERIC                                                                                  |
| OUTN, OUTP                                                    | 0   | 5116                                                            | KEYSTONE                     | N/A                   | TEST POINT; PIN DIA=0.1IN; TOTAL LENGTH=0.3IN; BOARD<br>HOLE=0.04IN; GREEN; PHOSPHOR BRONZE WIRE SILVER PLATE FINISH;          |
| R15-R17, R19, R20,<br>R9, R21, R22, R25                       | 0   | N/A                                                             | N/A                          | OPEN                  | RESISTOR; 0402 PACKAGE; GENERIC                                                                                                |
| C4                                                            | 0   | N/A                                                             | N/A                          | OPEN                  | CAPACITOR; SMT (0402); OPEN; FORMFACTOR                                                                                        |

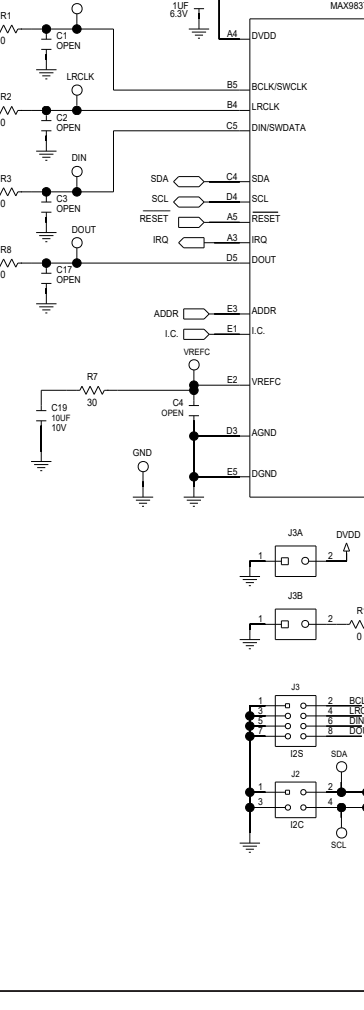

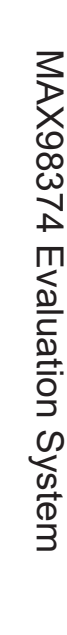

Evaluates: MAX98374

# **MAX98374 WLP Kit Development Board Schematic**

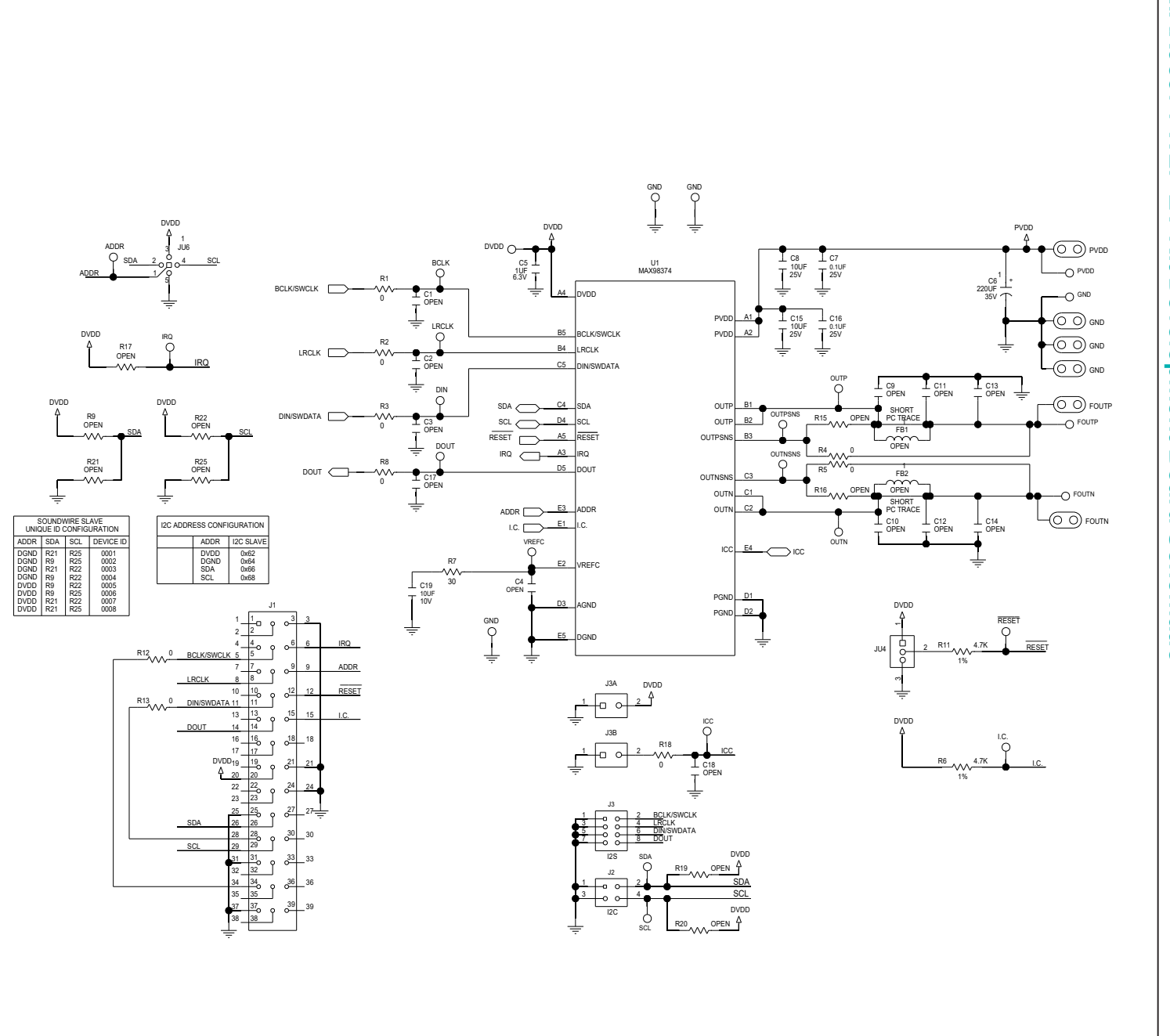

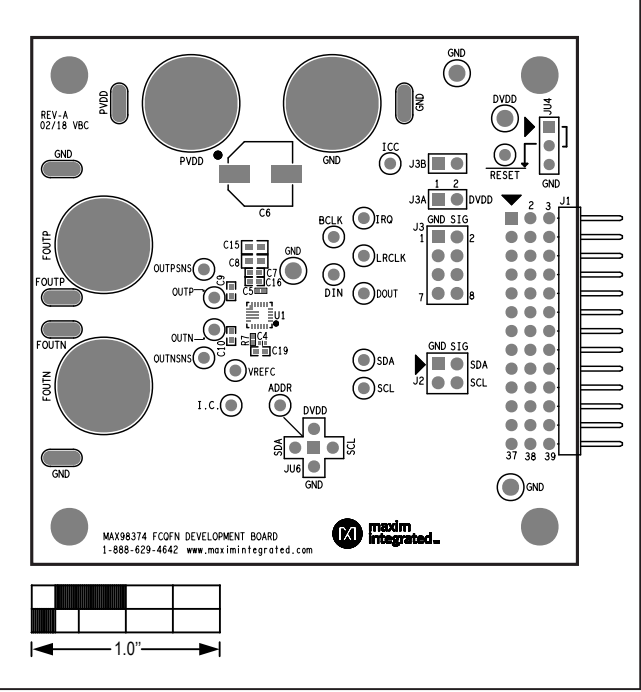

#### MAX98374 FCQFN EV Kit Development Board PCB Layout Diagrams

MAX98374 EV Kit Component Placement Guide—Top Silkscreen

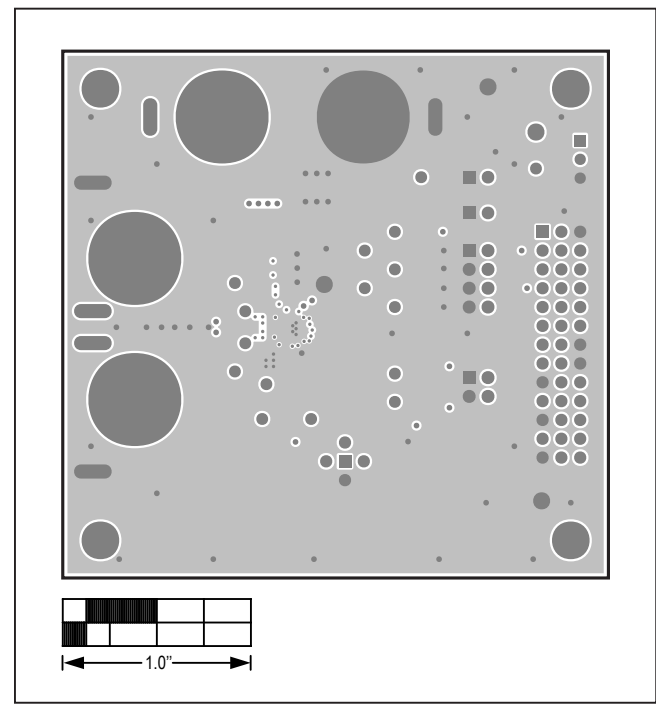

MAX98374 EV Kit PCB Layout—GND L2

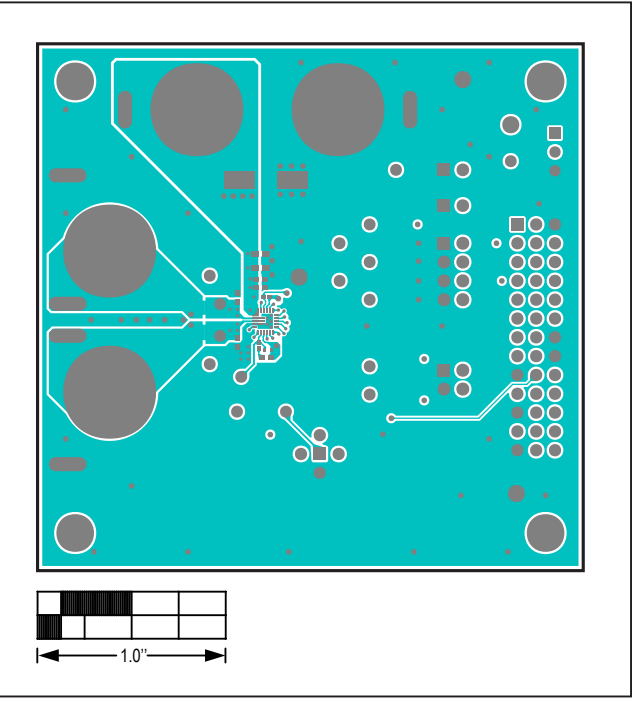

MAX98374 EV Kit PCB Layout—Top

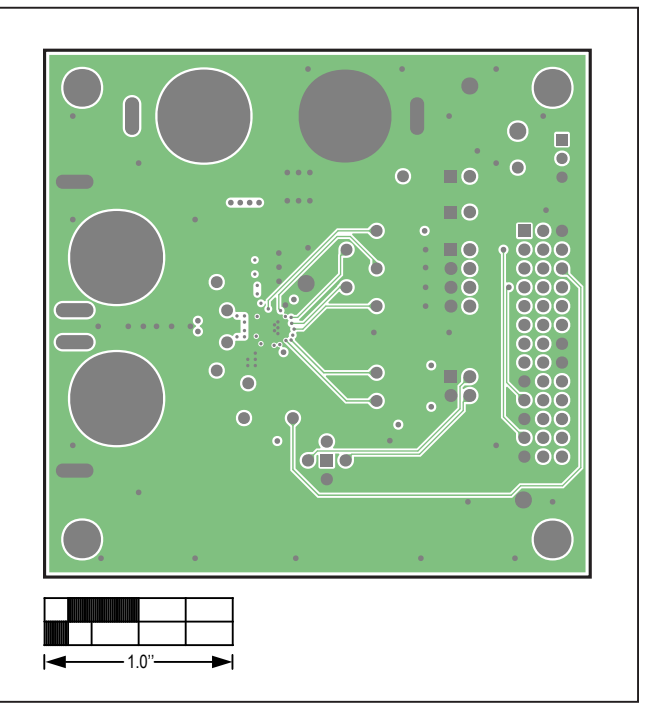

MAX98374 EV Kit PCB Layout—Signal GND L3

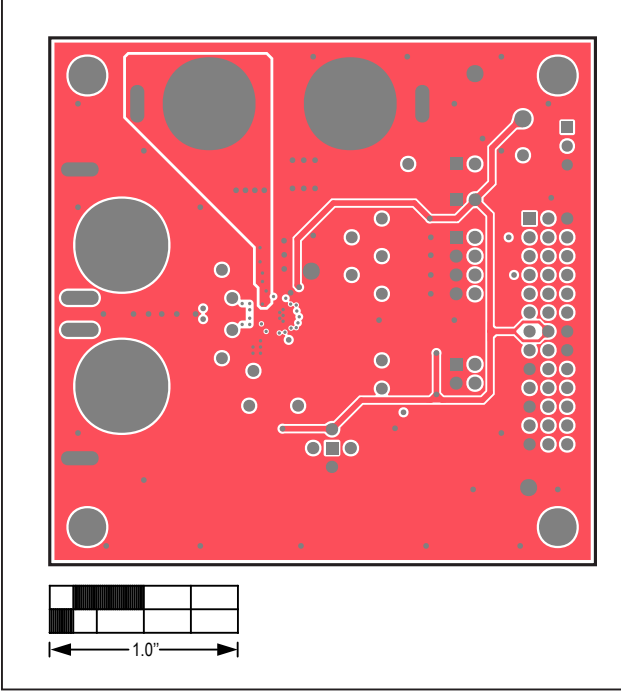

#### MAX98374 FCQFN EV Kit Development Board PCB Layout Diagrams (continued)

C C . . . ŌС  $\cap \cap$ C Ĩ C C 00 õč 00 10

MAX98374 EV Kit PCB Layout—GND L5

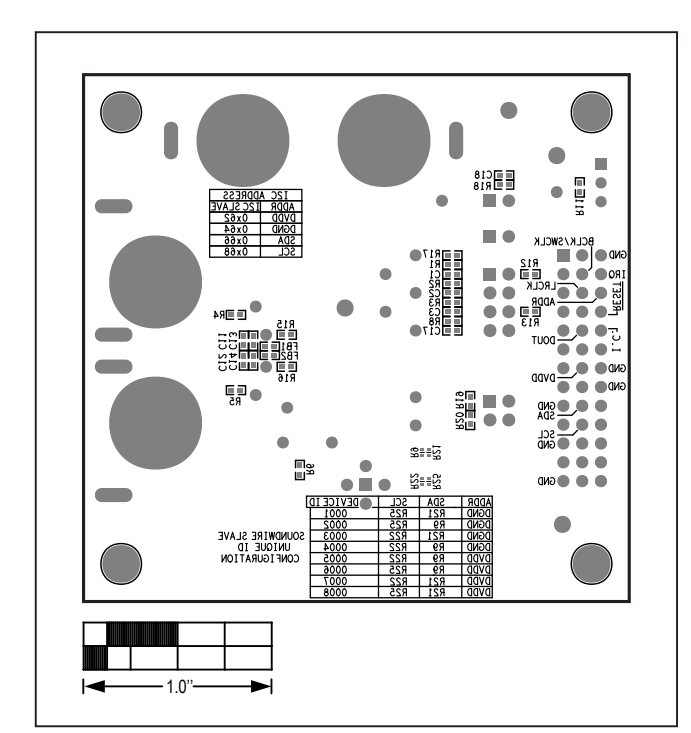

MAX98374 EV Kit Component Placement Guide—Bottom Silkscreen

MAX98374 EV Kit PCB Layout—Power L4

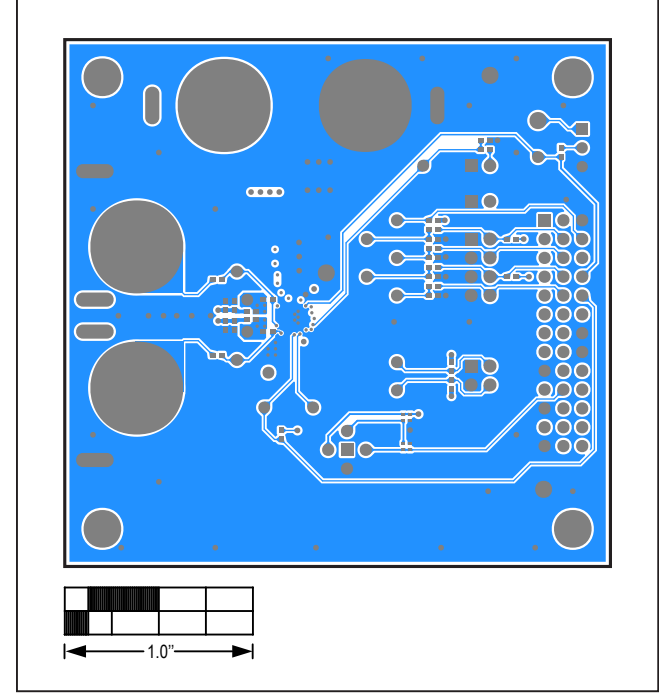

MAX98374 EV Kit PCB Layout—Bottom

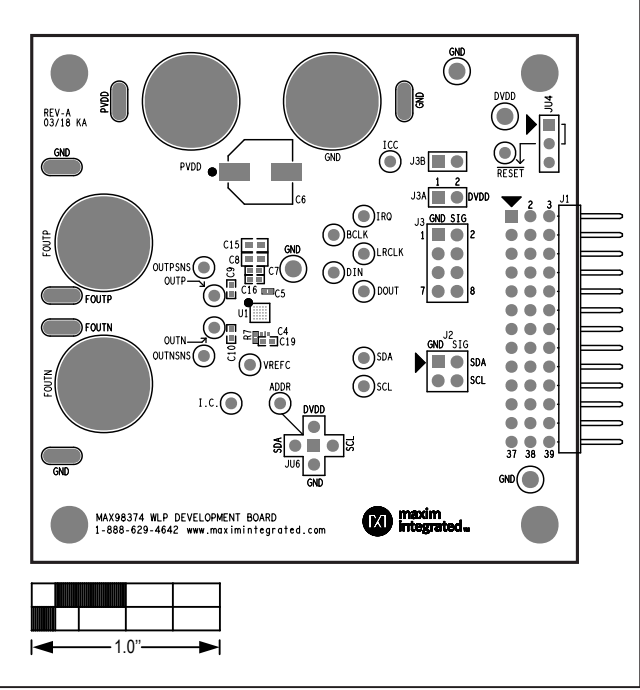

#### MAX98374 WLP EV Kit Development Board PCB Layout Diagrams

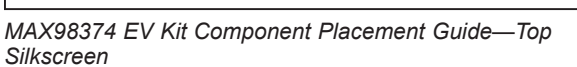

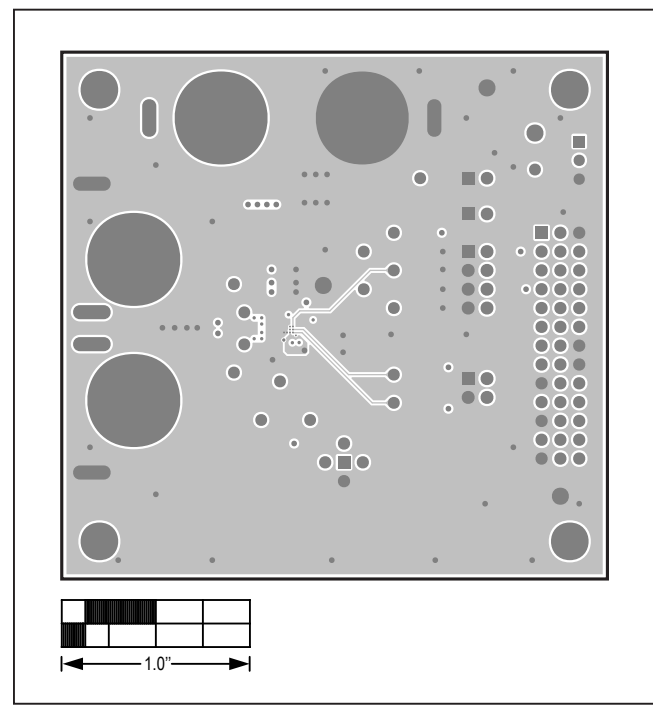

MAX98374 EV Kit PCB Layout—GND L2

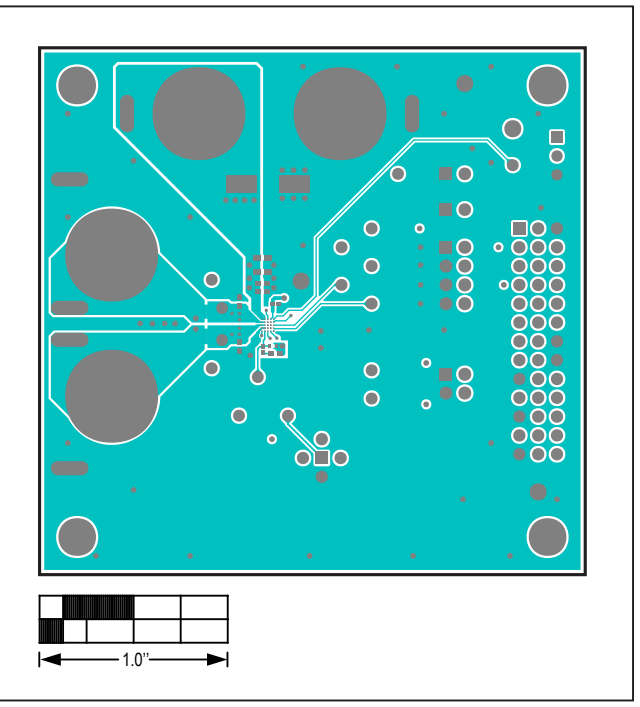

MAX98374 EV Kit PCB Layout—Top

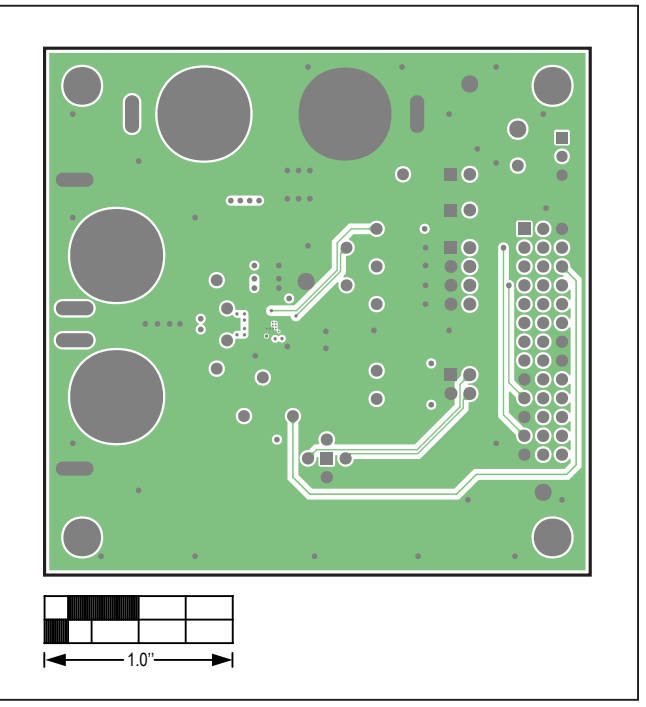

MAX98374 EV Kit PCB Layout—Signal GND L3

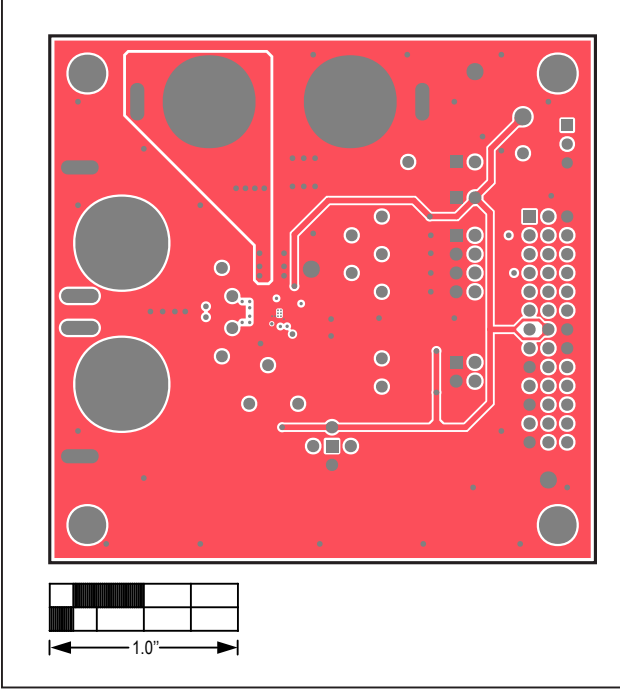

#### MAX98374 WLP EV Kit Development Board PCB Layout Diagrams (continued)

C . . . ÕC 00 Ó ŌĆ Ö ÕČ 00 0  $\bigcirc$ ÕČ ÕÕ 00 1.0

MAX98374 EV Kit PCB Layout—GND L5

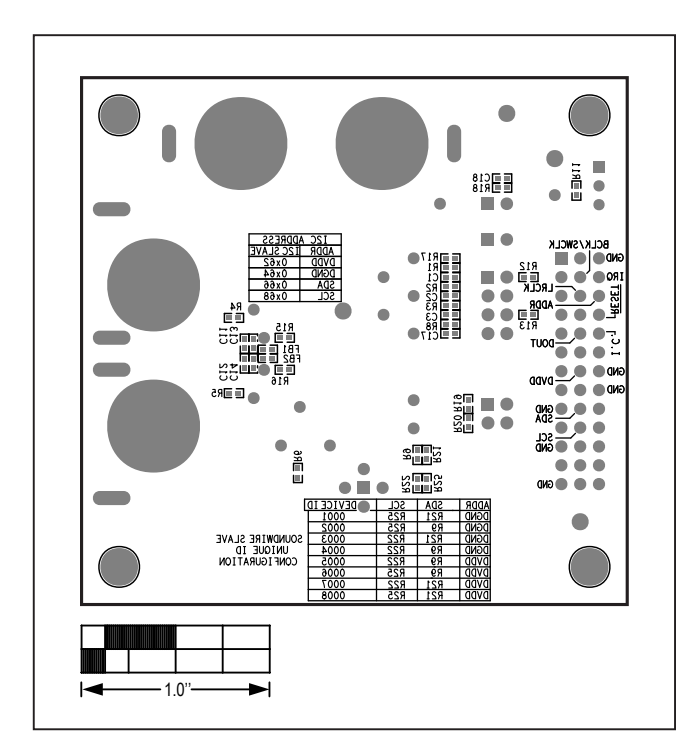

MAX98374 EV Kit Component Placement Guide—Bottom Silkscreen

MAX98374 EV Kit PCB Layout—Power L4

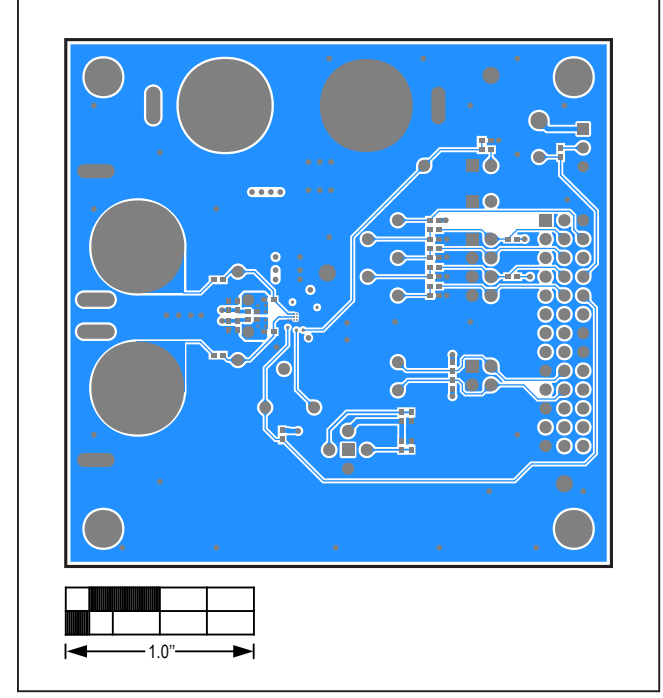

MAX98374 EV Kit PCB Layout—Bottom

#### Evaluates: MAX98374

#### **Revision History**

| REVISION | REVISION | DESCRIPTION     | PAGES   |
|----------|----------|-----------------|---------|
| NUMBER   | DATE     |                 | CHANGED |
| 0        | 5/18     | Initial release | —       |

For pricing, delivery, and ordering information, please contact Maxim Direct at 1-888-629-4642, or visit Maxim Integrated's website at www.maximintegrated.com.

Maxim Integrated cannot assume responsibility for use of any circuitry other than circuitry entirely embodied in a Maxim Integrated product. No circuit patent licenses are implied. Maxim Integrated reserves the right to change the circuitry and specifications without notice at any time.